# KSU Foundation Information Network (FIN)

If you do not already have access to the KSU Foundation Information Network (FIN), please complete the <u>FIN Access Registration Form</u> and return it to Jeanine Lake at <u>jlake@k-state.com</u> who will either grant or deny access.

The following are written instructions with screenshots to provide guidance for accessing and using FIN. It is highly recommended to browse through the **FIN Training Video** for tutorials and other tips.

- 1. Log In credentials in <u>"New FIN Access"</u> email
- First time logging in to FIN <u>Set a password</u>
- 3. <u>How To Access FIN</u> > Campus-Reports > Accounting Reports
  - a. FIN Announcements
- 4. <u>Accounting Reports</u>:
  - a. Expendable Register
  - b. Principal Cash & Pooled Fund Activity
  - c. Fund Balance Summary with Cash
  - d. Balance Sheet
  - e. Income Statement
  - f. Contributions Report
- 5. KSUF Contact for any questions
- 6. Frequently Asked Questions
  - a. <u>FIN Access Registration Form</u> new or additional access
- 7. Troubleshooting
  - a. Use an incognito or private window Chrome or Edge
  - b. Reset your password

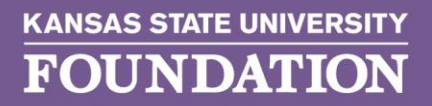

800 Kimball Avenue, Suite 200 | Manhattan, Kansas 66502-33 785-775-2000 | 785-775-2220 fax reufoundation org

WARY 1

**BOLDLY ADVANCING K-STATE** 

## First time you log in to FIN

A "New FIN Access" email was sent to you with your log in credentials and quick instructions.

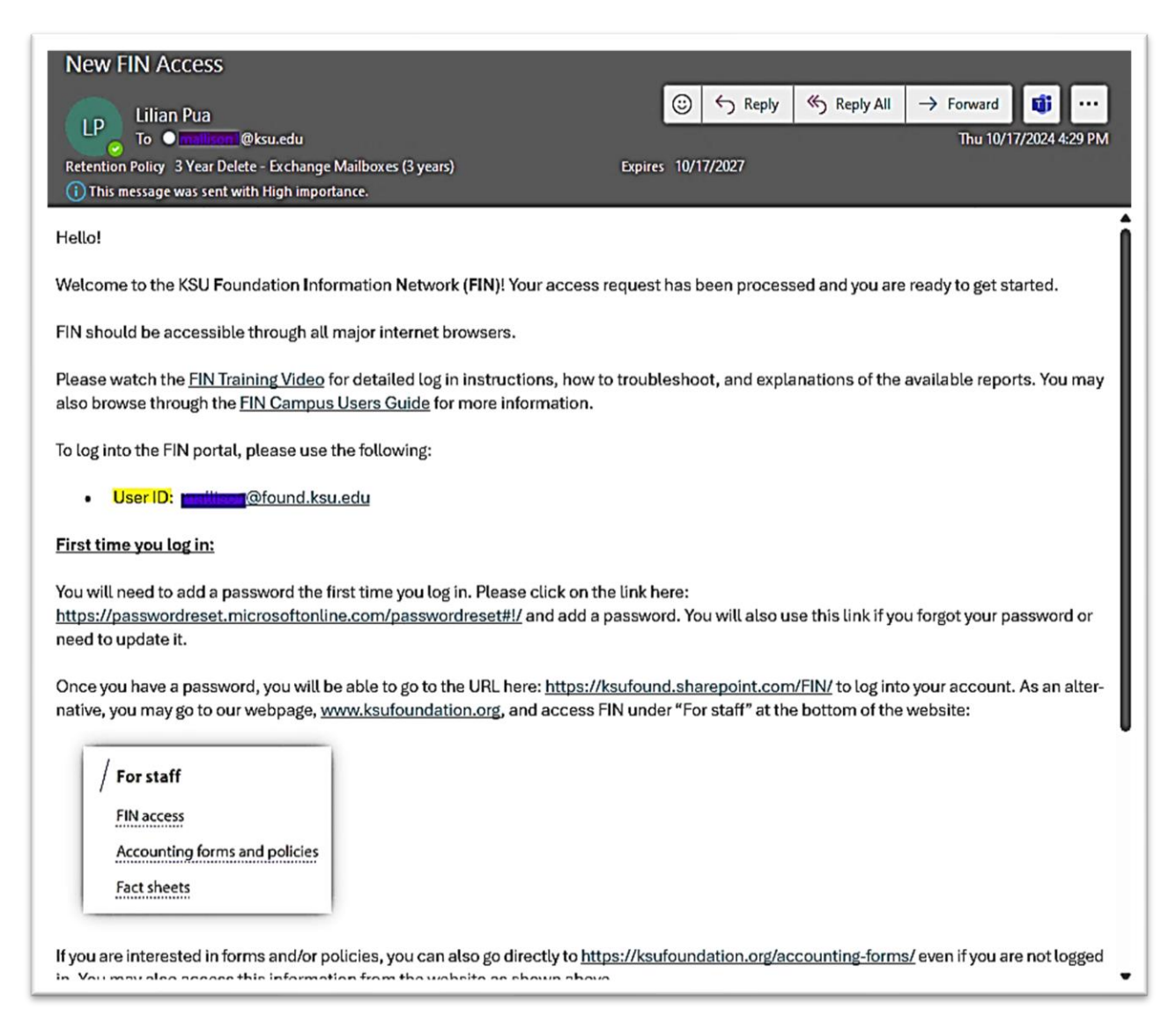

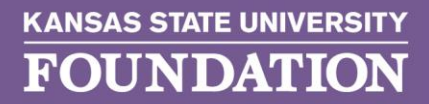

#### **Set A Password**

You will need to add a password the first time you log in. Please click on the link here: <a href="https://passwordreset.microsoftonline.com/passwordreset#!/">https://passwordreset.microsoftonline.com/passwordreset#!/</a> and add a password.

#### \*\*\* You will use this same link if you forgot your password or need to reset it. \*\*\*

Enter your <u>UserID@found.ksu.edu</u> in the first box. *Please note that this is different from your campus login*. After entering the characters from the picture in the second box, click Next. Enter your KSU email in the second box and click Next (see 2nd screenshot). A verification code will be sent to your ksu.edu email and will allow you to add/reset your password.

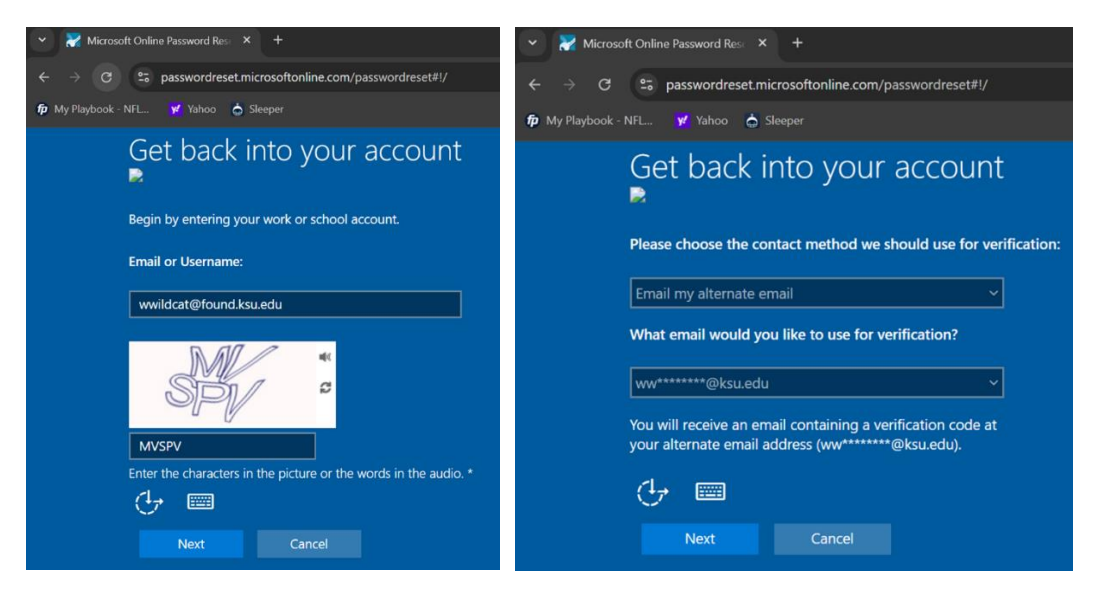

AR

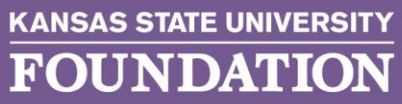

# To Access the Foundation Information System (FIN)

FIN should be accessible through all major internet browsers. *It is highly recommended to access FIN using an incognito window or private tab.* 

Before you proceed: Make sure you are connected to the university VPN.

There are two ways to access the FIN website.

- 1. FIN Direct Link: https://ksufound.sharepoint.com/FIN/
- 2. You may also access the FIN website by going to <a href="https://ksufoundation.org">https://ksufoundation.org</a>. Scroll down to Quick Links. Under "For staff," click on FIN access (highlighted link below):

| Quick links                                                                                                    |                                                                                                    |                                                                                                    |                                                                                                    |
|----------------------------------------------------------------------------------------------------|----------------------------------------------------------------------------------------------------|----------------------------------------------------------------------------------------------------|----------------------------------------------------------------------------------------------------|
| / For donors<br>View my giving history<br>Give from my IRA<br>Learn about K-State's long-<br>term investment pool | / For corporate partners<br>K-State for corporations<br>Real estate/Edge Collaboration<br>District<br>Matching gifts | <ul> <li>/ For staff</li> <li>FIN access</li> <li>Accounting forms and policies</li> <li>Fact sheets</li> <li>/ For students</li> <li>Student Foundation</li> <li>K-State Proud</li> </ul> | <ul> <li>Accountability and<br/>transparency</li> <li>Asset management</li> <li>KSU Foundation policies</li> <li>Reporting &amp; governance</li> <li>Audited financial statements</li> <li>Tax and legal information</li> <li>Privacy statement</li> </ul> |

If you come across the error seen in the screenshot below, go to the <u>Troubleshooting</u> section in this Guide for further instructions.

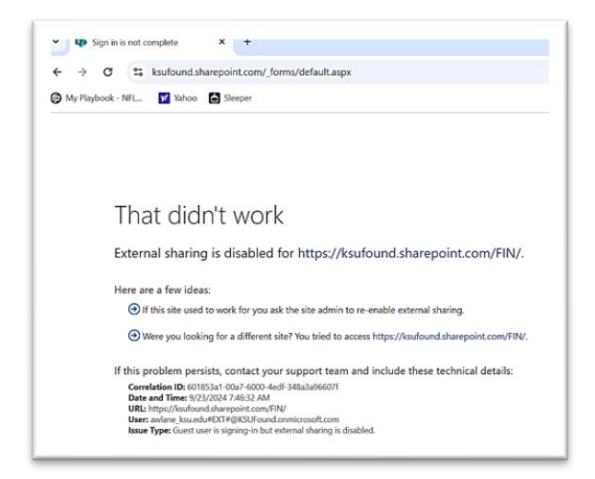

ARY

Sign in with your User ID and password. Once you are logged in, you will see the *FIN Announcements* on the home page.

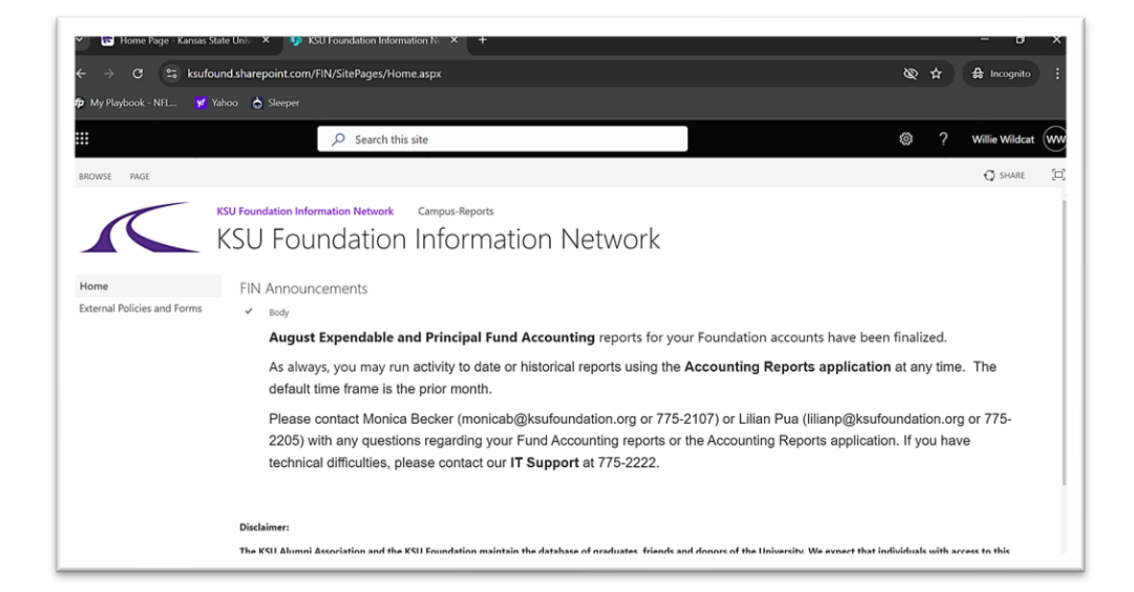

The **Announcements** will include which Fund Accounting reports are finalized. Generally, reports are finalized mid-month. For example, August reports are finalized by September 17. Note at the end of the quarter, the expendable reports are completed before the principal reports due to the principal revaluation and may be finalized at the end of month. Reports are always current as of the previous day.

Click on **Campus-Reports** at the top to access the FIN Reports. Generally, the following reports will be available. Click on **Accounting Reports**.

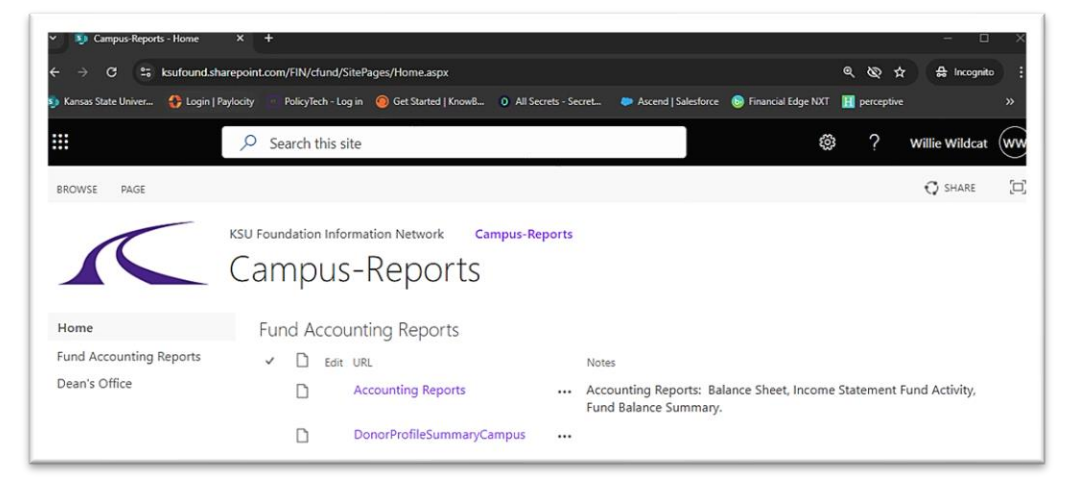

UARY

**BOLDLY ADVANCING K-STATE** 

The first time that you access the reports, you will be required to enter your credentials a second time (also when using an incognito window). Enter your Username <u>UserID@found.ksu.edu</u> in the top box followed by your password in the second box.

#### Chrome:

| Home Page - Kansas State Uni: X     G fdmwebappsfound.ksu.edu/acc     +      O 0 fdmwebapps found ksu.edu/accountingreports/accou | x +<br>ntingv20.aspx                                                      | - ♂ × |
|----------------------------------------------------------------------------------------------------|---------------------------------------------------------------------------|-------|
| 🎓 My Playbook - NFL 🌿 Yahoo 👌 Sleeper                                                                                             | Sign in https://fdrwebapps.found.kou.edu Username Password Sign in Cancel |       |

#### Edge:

| Windows Security                  | ×                          |  |
|-----------------------------------|----------------------------|--|
| Sign in to access this site       |                            |  |
| Authorization required by https:/ | //fdnwebapps.found.ksu.edu |  |
| User name                         |                            |  |
| Password                          |                            |  |
| More choices                      |                            |  |
| ОК                                | Cancel                     |  |
|                                   |                            |  |

ARY

785-775-2000 | 785-775-2220 fax

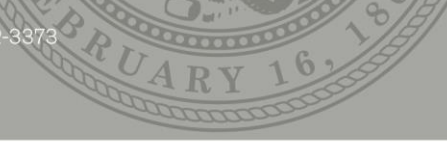

**BOLDLY ADVANCING K-STATE** 

## **Accounting Reports**

A variety of Accounting Reports will be displayed as seen. A brief description of each report is available by hovering the mouse over the name of the report in the Report Type section.

| Accounting Reports                                                                                                    |  |  |  |  |
|----------------------------------------------------------------------------------------------------|--|--|--|--|
| Report Type (Mouse over report name for description)                                                                                                    |  |  |  |  |
| <ul> <li>Expendable Cash Transactions Register (By College/Department/Fund)</li> <li>Principal Cash and Pooled Fund Activity (By College/Department/Fund)</li> <li>Fund Balance Summary (By College/Department/Fund)</li> <li>Balance Sheet (By College/Department/Fund)</li> <li>Income Statement (By College/Department/Fund)</li> <li>Contributions Report (By College/Department/Fund)</li> </ul> |  |  |  |  |
| Report Output                                                                                                    |  |  |  |  |
| O Excel O PDF                                                                                                    |  |  |  |  |
| Type the desired date in the box below or select from the calendar.Start Date8/1/20248/31/2024                                                                                                    |  |  |  |  |
| ≤ August 2024 ≥ ≤ September 2024 ≥                                                                                                    |  |  |  |  |
| 28 29 30 31 1 2 3 25 26 27 28 29 30 31                                                                                                    |  |  |  |  |
| <u>4 5 6 7 8 9 10 1 2 3 4 5 6 7</u>                                                                                                    |  |  |  |  |
| 18 19 20 21 22 23 24 15 16 17 18 19 20 21                                                                                                    |  |  |  |  |
| <u>25 26 27 28 29 30 31</u> <u>22 23 24 25 26 27 28</u>                                                                                                    |  |  |  |  |
|                                                                                                    |  |  |  |  |
| College Funds O Multiple Curriculum Funds                                                                                                    |  |  |  |  |
| All Colleges Listed Below                                                                                                    |  |  |  |  |
| Department                                                                                                    |  |  |  |  |
| All Departments Listed Below                                                                                                    |  |  |  |  |
| Funds to Select From (Changing the date will change the list of open funds.)         All funds Listed Below                                                                                                    |  |  |  |  |
| Run Report Clear Form Iilianu                                                                                                    |  |  |  |  |
| KSUF Reporting                                                                                                    |  |  |  |  |

**BOLDLY ADVANCING K-STATE** 

Please note that the default output is PDF, but the reports can also be exported to Excel for sorting or other manipulation. The reports default to the last month that has been finalized. The date range can be defined over any period as far back as 7/1/1997 to the current month end. In all cases, the user must make at least one selection from the College/Department/Fund list.

When running any of the reports, the output will provide several key pieces of information at the bottom:

The most recent pooled fund valuation: 6/30/2024 The most recently closed date for principal reports: 8/31/2024 The most recently closed date for expendable reports: 8/31/2024 Run date: 9/20/2024 4:18:22 PM Page 1 of 2

The most recent date that the Foundation's Pooled Fund was valued (always the end of a quarter), the most recently closed date for the principal reports (one should not expect additional principal entries after the closed month), the most recently closed date for expendable reports (the user should not expect additional expendable activity after that month), and the run date. This information is important in interpreting your reports. *It will be visible in PDF format but not visible in Excel until the report is ready to print.* 

Note that College level users have the capability of running either College Funds or Multiple Curriculum funds (those shared with other Colleges). Department and Fund Level users will need to contact their Colleges to access information on Multiple Curriculum funds specific to their business unit.

A more complete description of each of the reports follows.

Expendable Cash Transactions Register (By College/Department/Fund): This report lists expendable cash transactions in a format resembling a checkbook register in a given fund or department or college as of a specified date range. This will reflect cash transactions only, so gifts in kind will not be reflected and the amount realized by securities gifts may differ from the amount for which the donor was receipted. It will provide a running cumulative cash balance available for expenditure.

<u>Principal Cash and Pooled Fund Activity (By College/Department/Fund):</u> This report lists principal cash transactions and the Pooled Fund investment activity. It does not include

1800 Kimball Avenue, Suite 200 | Manhattan, Kansas 6650: 785-775-2000 | 785-775-2220 fax ksufoundation org

**BOLDLY ADVANCING K-STATE** 

other principal assets such as real estate, pledges, etc. It shows any contributions to principal as well as earnings reinvestment and Pooled Fund market revaluation.

Fund Balance Summary with Cash (By College/Department/Fund): This report summarizes expendable and principal balances for all funds in a given department or college as of a specified date. It can also be run for a single specified fund. The first and third columns show only cash and Pooled Fund assets. The second and fourth columns include items such as pledges, life insurance CSVs, Real Estate, etc. When run in Excel format, this report also provides additional information on the attributions of a fund (so would be sortable for scholarships vs. excellence). The total (fifth column) is the total of all assets including the non-cash items.

<u>Balance Sheet:</u> This report provides expendable and principal balances for a given fund as of a specified date or all funds in a given department or college. For funds in which the Fund Balance Summary balances differ, this will show which items account for the difference. In addition, it provides detail regarding the Assets, including Contributed Value, non-Contributed Value, and Unrealized Gain/Loss for the Pooled Fund Investment which can be used to determine the underwater position of an endowment. It will also show expendable cash as well as any principal cash that will be invested in the Pooled Fund as of the next quarterly cycle.

Income Statement: This report summarizes the Revenue and Expense activity over a specified date range by accounting line item for a given fund or all funds in a given department or college, differentiating by Income and Principal. It also shows the resulting ending balance of each segment of the fund. This can be used to track fund utilization over a period of time.

<u>Contributions Report:</u> Provides donor information, as well as additional gift information on all contributions over a specified date range. This can be used to reconcile which gifts make up the summarized contribution entries to the funds on the Expendable Cash Transactions Register and Principal Cash and Pooled Fund Activity reports. It should not be used to contact donors or for Honor Rolls.

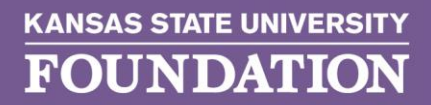

### **KSUF** Contact

If you have further questions regarding any transactions or have any issues with accessing FIN, please contact Lilian Pua (<u>lilianp@ksufoundation.org</u> or 775-2205) or Monica Becker (<u>monicab@ksufoundation.org</u> or 775-2107).

*When emailing, please provide screenshots of your issue or error message.* For reporting questions, please provide the fund number, date, and amount of the transaction. Screenshots with the name of the report and the date range used are very useful in helping to research and the response time.

### **Frequently Asked Questions (FAQs)**

#### **Question:**

Where can I find the FIN Access Registration Form?

Answer: There are two ways to access the form.

- 1. Direct Link → <u>https://ksufoundation.org/wp-content/uploads/2024/10/Access-FIN-ASCEND-Oct2024-with-portal-box.pdf</u>
- 2. Another way to find the form is on the Accounting Forms page.

Direct Link → <u>https://ksufoundation.org/accounting-forms/</u>

3. Go to the KSUF Home Page at <u>https://ksufoundation.org</u>, scroll down to **Quick** Links. Under "For staff," click on Accounting forms and policies.

300 Kimball Avenue, Suite 200 | Manhattan, Kansas 66502-3373 85-775-2000 | 785-775-2220 fax

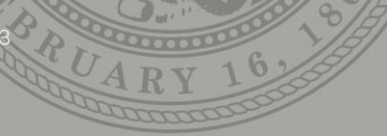

#### **BOLDLY ADVANCING K-STATE**

| ★ Home Page - Kansas State Univ X      ★     →     C      ★ ksufoundation.org My Playbook - NFL.     ☑ Yahoo     Š Sleeper |                                                                                                    |                                                                              | - ₀<br>☆ ඞ∣ ≰                                                                                                    |
|----------------------------------------------------------------------------------------------------|----------------------------------------------------------------------------------------------------|------------------------------------------------------------------------------|----------------------------------------------------------------------------------------------------|
| FOUNDATION<br>Quick links                                                                                                  | Give 🗸                                                                                                    | Ways to Give ✓ Impact ✓                                                      | About Us V GIVE NOW                                                                                                    |
| For donors<br>View my giving history<br>Give from my IRA<br>Learn about K-State's long-<br>term investment pool            | / For corporate partners<br>K-State for corporations<br>Real estate/Edge<br>Collaboration District<br>Matching gifts | / For staff<br>FIN access<br>Accounting forms and<br>policies<br>Fact sheets | <ul> <li>Accountability and<br/>transparency</li> <li>Asset management</li> <li>KSU Foundation policies</li> <li>Reporting &amp; governance</li> </ul> |
|                                                                                                    |                                                                                                    | / For students                                                               | Audited financial<br>statements<br>Tax and legal information                                                                                           |

Feel free to browse through the various KSUF Accounting Forms that are available.

For FIN related items, scroll down to the bottom under Other.

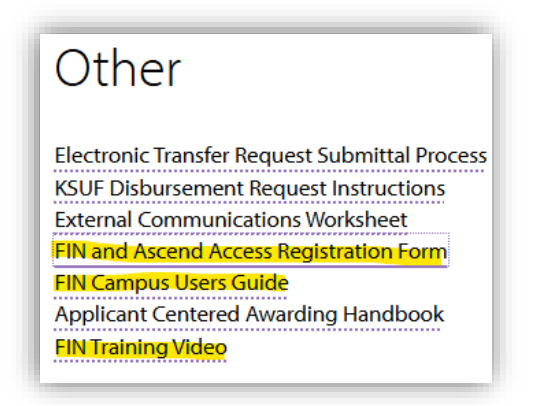

Whether you are new to FIN or would like to add another fund or department to your current access, please complete the form, obtain approval signature at the bottom, and send to <u>jlake@k-state.com</u> for processing. A ticket will be submitted to KSUF IT who will create/add access for the user.

The user's email on the form will be added to the FIN Contacts address book to receive FIN email notifications.

• A <u>New FIN Access</u> welcome email will be sent to <u>new users</u> with their login credentials and quick instructions.

1800 Kimball Avenue, Suite 200 | Manhattan, Kansas 6650 785-775-2000 | 785-775-2220 fax ksufoundation org

**BOLDLY ADVANCING K-STATE** 

• A FIN Additional Access email will be sent once additional access has been granted.

Please note that Foundation account fund numbers are alpha numeric with one letter followed by 5 digits.

Example: N12695 AR – R&S DIGITAL SERV INC SCH

Foundation department codes are only 4 digits. You may write out the department name if you do not know the code.

Example: 5006 The Office of Student Financial Assistance

|                                                                                                    |                                                                                                    |                                                                                                    | ** Office Use Only **                                                                                                    |
|----------------------------------------------------------------------------------------------------|----------------------------------------------------------------------------------------------------|----------------------------------------------------------------------------------------------------|----------------------------------------------------------------------------------------------------|
| Please read the following and return completed form with approval signature and date to:                                                                                                    |                                                                                                    | and date to:                                                                                                    | lleamame                                                                                                    |
|                                                                                                    | Jeanine Lake                                                                                                    |                                                                                                    | Joername.                                                                                                    |
| Se                                                                                                    | nior Director of Info Services                                                                                                    |                                                                                                    |                                                                                                    |
|                                                                                                    | ilake@k-state.com                                                                                                    |                                                                                                    |                                                                                                    |
|                                                                                                    |                                                                                                    |                                                                                                    | Additional Access                                                                                                    |
|                                                                                                    |                                                                                                    |                                                                                                    |                                                                                                    |
| am aware that the KSU Foundation/                                                                                                    | Alumni Association reserves the rig                                                                                                    | nt and will exercise the                                                                                                    | e right to monitor all data distributed                                                                                                    |
| the Foundation's Portal and the alum                                                                                                    | ni database.                                                                                                    |                                                                                                    |                                                                                                    |
| I understand that security dictates I d<br>used without my knowledge, I will cha<br>will be discontinued as a registered u                                                                                                    | to not allow any other person to know<br>ange my password. I understand sh<br>iser.                                                                                                    | w or use my password<br>ould I allow another pe                                                                                                    | and that, should it become known erson to use my user ID and passw                                                                                                    |
| Further, I understand all information<br>alumni events and will not be disclose<br>donor and alumni information and oth                                                                                                    | I access is confidential and is only in<br>ed to any other person(s). Failure to<br>her disciplinary action in accordance                                                                                                    | tended to be used for<br>comply with this polic<br>with the law.                                                                                                    | University-sponsored developmen<br>cy may result in denial of future accord                                                                                                    |
| I certify that I have read and that I uno                                                                                                    | derstand the above acknowledgemer                                                                                                    | 1C                                                                                                    |                                                                                                    |
| Print Liser's Full Name                                                                                                    | College                                                                                                    | Department                                                                                                    | Office Phone                                                                                                    |
|                                                                                                    | College                                                                                                    | Department                                                                                                    | Childe Phone                                                                                                    |
|                                                                                                    |                                                                                                    |                                                                                                    |                                                                                                    |
| Jser's Signature<br><u>FUND ACCOUNTING REPORTS</u> : (<br>Monthly reports that contain financial<br>expenditures and transfers. Reports<br>weekly until each month is closed.                                                                                                    | Job Title<br>check only one level of access)<br>information related to fund account<br>include monthly project activity repo                                                                                                    | E-Mail Ac<br>s. Information include<br>rts and special reques                                                                                                    | ddress<br>s contributions, other deposits,<br>sts. Interim reports will be available                                                                                                    |
| User's Signature<br><u>FUND ACCOUNTING REPORTS:</u> (<br>Monthly reports that contain financial<br>expenditures and transfers. Reports<br>weekly until each month is closed.<br>Dean's Level Acce<br>Department Level                                                                                                    | Job Title<br>(check only one level of access)<br>information related to fund account<br>include monthly project activity repo<br>inst<br>Access (please list Department(s) b                                                                                                    | E-Mail Ac<br>s. Information include<br>rts and special reques<br>elow):                                                                                                    | ddress<br>s contributions, other deposits,<br>ts. Interim reports will be available                                                                                                    |
| User's Signature FUND ACCOUNTING REPORTS: ( Monthly reports that contain financial weekly until each month is closed. Dean's Level Acce Department Level Fund Account(s) Lo                                                                                                    | Job Title<br>(check only one level of access)<br>information related to fund account<br>include monthly project activity repo<br>res<br>Access (please list Department(s) b<br>evel Access (please list Fund Account                                                                                                    | E-Mail Ac<br>a. Information include<br>tts and special reques<br>elow):<br>tt(s) below):                                                                                                    | ddress<br>s contributions, other deposits,<br>ts. Interim reports will be available                                                                                                    |
| User's Signature FUND ACCOUNTING REPORTS: ( Monthly reports that contain financial weekly until each month is closed. Dean's Level Acce Department Level Fund Account(s) Le ONLINE DATABASE:                                                                                                    | Job Title<br>(check only one level of access)<br>information related to fund account<br>include monthly project activity repo<br>res<br>Access (please list Department(s) b<br>evel Access (please list Fund Account                                                                                                    | E-Mail Ac<br>s. Information include<br>tts and special reques<br>elow):<br>nt(s) below):                                                                                                    | ddress<br>s contributions, other deposits,<br>ts. Interim reports will be available                                                                                                    |
| User's Signature UND ACCOUNTING REPORTS: ( Monthly reports that contain financial expenditures and transfers. Reports weekly until each month is closed. Dean's Level Acce Department Level Fund Account(s) Le ONLINE DATABASE: Deanback                                                                                                    | Job Title<br>check only one level of access)<br>information related to fund account<br>include monthly project activity repor-<br>ss<br>Access (please list Department(s) b<br>evel Access (please list Fund Account<br>the second second | E-Mail Ac<br>s. Information include<br>rts and special reques<br>elow):<br>nt(s) below):                                                                                                    | ddress<br>s contributions, other deposits,<br>ts. Interim reports will be available                                                                                                    |
| User's Signature FUND ACCOUNTING REPORTS: ( Monthly reports that contain financial weekly until each month is closed. Dean's Level Acce Department Level Fund Account(s) Le ONLINE DATABASE: Database that con                                                                                                    | Job Title<br>check only one level of access)<br>information related to fund account<br>include monthly project activity repo<br>res<br>Access (please list Department(s) b<br>evel Access (please list Fund Account<br>tains biographical information on all                                                                                                    | E-Mail Ac<br>s. Information include<br>rts and special reques<br>elow):<br>tt(s) below):<br>graduates, friends and                                                                              | ddress<br>s contributions, other deposits,<br>ts. Interim reports will be available                                                                                                    |
| User's Signature FUND ACCOUNTING REPORTS: ( Monthly reports that contain financial expenditures and transfers. Reports weekly until each month is closed. Department Level Fund Account(s) Li ONLINE DATABASE: Database that con Accounting Forms Portal:                                                                                                    | Job Title<br>(check only one level of access)<br>information related to fund account<br>include monthly project activity repo<br>res<br>Access (please list Department(s) b<br>evel Access (please list Fund Account<br>tains biographical information on all                                                                                                    | E-Mail Ac<br>s. Information include<br>tts and special reques<br>elow):<br>ht(s) below):<br>graduates, friends and                                                                              | ddress<br>s contributions, other deposits,<br>ts. Interim reports will be available                                                                                                    |
| User's Signature FUND ACCOUNTING REPORTS: ( Monthly reports that contain financial expenditures and transfers. Reports weekly until each month is closed. Department Level Fund Account(s) Li ONLINE DATABASE: Database that contain Container Forms Portal: Digital portal that t                                                                                                    | Job Title<br>(check only one level of access)<br>information related to fund account<br>include monthly project activity repo<br>res<br>Access (please list Department(s) b<br>evel Access (please list Fund Account<br>tains biographical information on all<br>contains the electronic disbursement                                                                                                    | E-Mail Ac<br>s. Information include<br>rts and special reques<br>elow):<br>ht(s) below):<br>graduates, friends and<br>and transfer request p                                                    | ddress<br>s contributions, other deposits,<br>ts. Interim reports will be available<br>d donors of the University.<br>portals for payments and transfers                                          |
| User's Signature FUND ACCOUNTING REPORTS: ( Monthly reports that contain financial expenditures and transfers. Reports weekly until each month is closed. Department Level Department Level Fund Account(s) Lt ONLINE DATABASE: Database that con Accounting Forms Portal: Digital portal that of from KSU Foundat                                                                                                    | Job Title<br>(check only one level of access)<br>information related to fund account<br>include monthly project activity repo<br>rss<br>Access (please list Department(s) b<br>evel Access (please list Fund Account<br>tains biographical information on all<br>contains the electronic disbursement<br>tion accounts.                                                                                                    | E-Mail Ac<br>s. Information include<br>tts and special reques<br>elow):<br>at(s) below):<br>graduates, friends and<br>and transfer request p                                                    | ddress<br>s contributions, other deposits,<br>its. Interim reports will be available<br>d donors of the University.<br>portals for payments and transfers                                         |
| User's Signature FUND ACCOUNTING REPORTS: ( Monthly reports that contain financial expenditures and transfers. Reports weekly until each month is closed. Dean's Level Acce Department Level Fund Account(s) Li ONLINE DATABASE: Ontabase that con Accounting Forms Portal: Digital portal that co from KSU Foundat DONOR INFORMATION: (check on)                                                                                                    | Job Title<br>(check only one level of access)<br>information related to fund account<br>include monthly project activity repo<br>res<br>Access (please list Department(s) b<br>evel Access (please list Fund Account<br>tains biographical information on all<br>contains the electronic disbursement<br>tion accounts.<br>v one)                                                                                                    | E-Mail Ac<br>E-Mail Ac<br>s. Information include<br>tts and special reques<br>elow):<br>at(s) below):<br>graduates, friends and<br>and transfer request p                                       | ddress<br>s contributions, other deposits,<br>its. Interim reports will be available<br>d donors of the University.<br>portals for payments and transfers                                         |
| User's Signature  FUND ACCOUNTING REPORTS: ( Monthly reports that contain financial weekly until each month is closed.  Department Level Fund Account(s) Li OHLINE DATABASE: Database that con Accounting Forms Portal: Digital portal that c from KSU Foundal  DONOR INFORMATION; (check on) Gifts by College                                                                                                    | Job Title<br>check only one level of access)<br>information related to fund account<br>include monthly project activity repor-<br>ress<br>Access (please list Department(s) b<br>evel Access (please list Fund Accoun-<br>tains biographical information on all<br>contains the electronic disbursement<br>tion accounts.<br>y one)                                                                                                    | E-Mail Ac<br>s. Information include<br>trs and special reques<br>elow):<br>nt(s) below):<br>graduates, friends and<br>and transfer request p                                                    | ddress<br>s contributions, other deposits,<br>ts. Interim reports will be available<br>d donors of the University.<br>portals for payments and transfers                                          |
| User's Signature FUND ACCOUNTING REPORTS: ( Monthly reports that contain financial expenditures and transfers. Reports weekly until each month is closed. Department Level Fund Account(s) Li ONLINE DATABASE: Database that con Accounting Forms Portal: Digital portal that of from KSU Foundat DONOR INFORMATION; (check on Gifts by College Gifts by Department                                                                                                    | Job Title<br>check only one level of access)<br>information related to fund account<br>include monthly project activity reported<br>access (please list Department(s) b<br>evel Access (please list Fund Account<br>tains biographical information on all<br>contains the electronic disbursement<br>fon accounts.<br>y one)                                                                                                    | E-Mail Ac<br>s. Information include<br>rts and special reques<br>elow):<br>it(s) below):<br>graduates, friends and<br>and transfer request p                                                    | ddress<br>s contributions, other deposits,<br>ts. Interim reports will be available<br>d donors of the University.<br>portals for payments and transfers                                          |
| User's Signature FUND ACCOUNTING REPORTS: ( Monthly reports that contain financial weekly until each month is closed. Department Level Fund Account(s) Li ONLINE DATABASE: OINLINE DATABASE: Database that con Accounting Forms Portal: Digital portal that o from KSU Foundat DONOR INFORMATION: (check ont Gifts by College Gifts by College Gifts by College Gifts by College Gifts by College Gifts by College Gifts by College Gifts by College Gifts by College Gifts by College Gifts by College Gifts by College Gifts by College Gifts by College Gifts by College Gifts by College Gifts by College Distribution Description Description Des | Job Title<br>check only one level of access)<br>information related to fund account<br>include monthly project activity repo<br>res<br>Access (please list Department(s) b<br>evel Access (please list Fund Account<br>tains biographical information on all<br>contains the electronic disbursement<br>tion accounts.<br>y one)<br>nt<br>acc                                                                                                    | E-Mail Ac<br>s. Information include<br>rts and special reques<br>elow):<br>nt(s) below):<br>graduates, friends and<br>and transfer request p                                                    | ddress<br>s contributions, other deposits,<br>ts. Interim reports will be available<br>d donors of the University.<br>portals for payments and transfers                                          |
| User's Signature FUND ACCOUNTING REPORTS: ( Monthly reports that contain financial expenditures and transfers. Reports weekly until each month is closed. Department Level Fund Account(s) Li ONLINE DATABASE: Database that con Accounting Forms Portal: Digital portal that c from KSU Foundal DONOR INFORMATION; (check onl Gifts by College Gifts by College Gifts by Department List Department h                                                                                                    | Job Title<br>check only one level of access)<br>information related to fund account<br>include monthly project activity repo<br>ress<br>Access (please list Department(s) b<br>evel Access (please list Fund Account<br>tains biographical information on all<br>contains the electronic disbursement<br>tion accounts.<br>y one)<br>nt<br>ere:                                                                                                    | E-Mail Ac<br>s. Information include<br>tts and special reques<br>elow):<br>at(s) below):<br>graduates, friends and<br>and transfer request p                                                    | Idress<br>s contributions, other deposits,<br>its. Interim reports will be available<br>d donors of the University.<br>portals for payments and transfers                                         |
| User's Signature FUND ACCOUNTING REPORTS: ( Monthly reports that contain financial expenditures and transfers. Reports weekly until each month is closed. Department Level Fund Account(s) Li ONLINE DATABASE: Database that con Accounting Forms Portal: Digital portal that c from KSU Foundal DONOR INFORMATION: (check onl Gifts by College Gifts by College Gifts by C | Job Title<br>check only one level of access)<br>information related to fund account<br>include monthly project activity repo<br>res<br>Access (please list Department(s) b<br>evel Access (please list Fund Account<br>tains biographical information on all<br>contains the electronic disbursement<br>tion accounts.<br>y one)<br>nt<br>ere:<br>contains the level of security app<br>ral should come from an Associate V                                                                                                    | E-Mail Ac<br>s. Information include<br>tts and special reques<br>elow):<br>at(s) below):<br>graduates, friends and<br>and transfer request p<br>propriate for the user<br>P, Assistant VP, VP o | Idress<br>s contributions, other deposits,<br>its. Interim reports will be available<br>d donors of the University.<br>portals for payments and transfers<br>itisted above.<br>r Department Head) |
| User's Signature FUND ACCOUNTING REPORTS: ( Monthly reports that contain financial expenditures and transfers. Reports weekly until each month is closed. Dean's Level Acce Department Level Fund Account(s) Li ONLINE DATABASE: Database that con Accounting Forms Portal: Digital portal that co from KSU Foundat DONOR INFORMATION; (check ont Gifts by College Gifts by College Gifts by | Job Title<br>check only one level of access)<br>information related to fund account<br>include monthly project activity repo<br>ess<br>Access (please list Department(s) b<br>evel Access (please list Fund Account<br>tains biographical information on all<br>contains the electronic disbursement<br>tion accounts.<br>y one)<br>nt<br>ere:                                                                                                    | E-Mail Ac<br>s. Information include<br>tts and special reques<br>elow):<br>at(s) below):<br>graduates, friends and<br>and transfer request p<br>propriate for the user<br>P, Assistant VP, VP o | Idress s contributions, other deposits, its. Interim reports will be available d donors of the University. portals for payments and transfers ilisted above. r Department Head)                   |

#### 1800 Kimball Avenue, Suite 200 | Manhattan, Kansas 66502-785-775-2000 | 785-775-2220 fax «sufoundation ora

#### **Question:**

I know we received gifts on this certain date. Why am I not seeing these in the Expendable Cash Transaction Register?

#### Answer:

It could be that the fund is endowed. You should try running the Principal Cash and Pooled Fund Activity Report. Also, Gifts in Kind will not affect your cash balance.

It could also mean that a request was made either by the donor or a staff member to adjust the gift from one fund to another. You might try expanding your date range further into the future.

Adjustments will look like this: CA 5-19-17 SMITH X12345/Y98765. This represents a Contribution Adjustment where the original gift came in on 5-19-17 for a donor by the last name of Smith and was moved from the fund X12345 to fund Y98765. Adjustments are reflected in the financial statements when the adjustment is made but in Ascend as of the date of the original gift.

#### **Question:**

How do I know what a Non-Contribution Deposit is?

#### Answer:

In most cases, this would have been a result of a KSUF-4 submission. However, in the event that the Foundation directly receives a deposit that has no charitable component, such as a check through the lockbox for an event, it will be necessary to contact us to get additional information.

#### **Question:**

Why do I have a UAF fee without a gift?

#### Answer:

This is likely a Security sale. The UAF is recognized the date that the gift is reported to our database based on the amount for which the donor was receipted (the average stock price that day for the security). The cash is realized when the stock is sold, which could be earlier or later, and also is made for that actual amount of the sale.

1800 Kimball Avenue, Suite 200 | Manhattan, Kansas 66502 785-775-2000 | 785-775-2220 fax ksufoundation org

AR

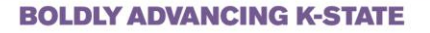

### Troubleshooting

#### >>> <u>Required</u>: Make sure you are connected to the university VPN. <<<

#### Use an Incognito Window to access FIN

1. It is highly recommended to use an Incognito Window or Private Browser to log in to FIN (black window).

Keyboard shortcut  $\rightarrow$  Open a window of your preferred browser. Ctrl + Shift + N

Mouse shortcut  $\rightarrow$  Open a window of your preferred browser. Right click on Chrome or Edge icon on the taskbar at the bottom of the screen and look for either "New Incognito Window" or "New InPrivate window."

Chrome:

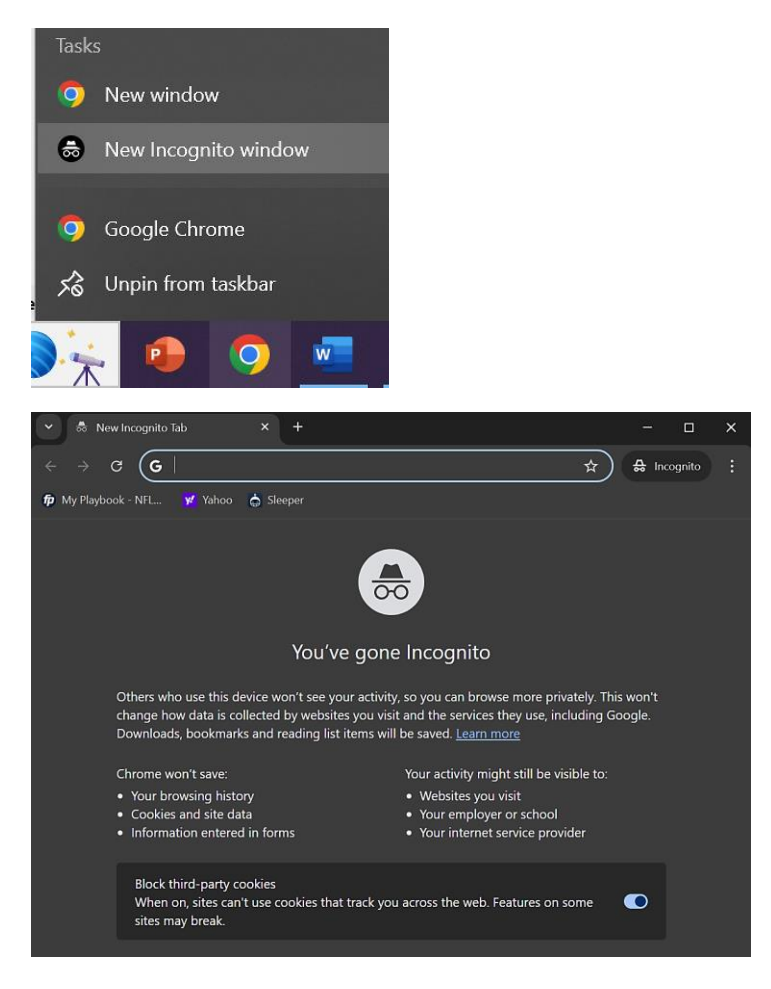

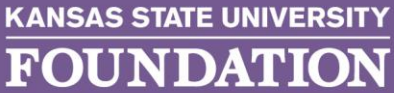

## TION ksufoun

1800 Kimball Avenue, Suite 200 | Manhattan, Kansas 66502-3373 785-775-2000 | 785-775-2220 fax

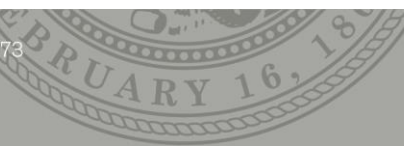

#### **BOLDLY ADVANCING K-STATE**

#### Edge:

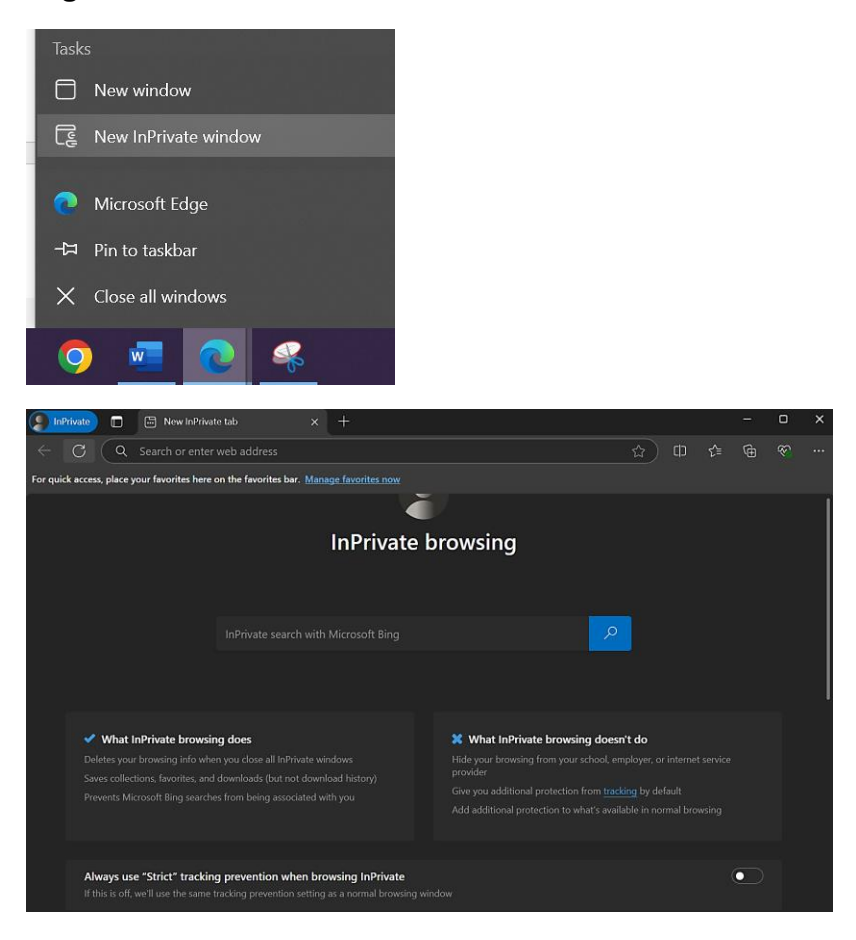

2. Copy and paste the FIN link into the browser → https://ksufound.sharepoint.com/FIN/

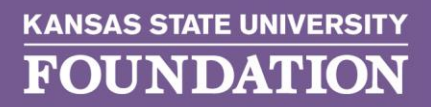

300 Kimball Avenue, Suite 200 | Manhattan, Kansas 66502-3373 85-775-2000 | 785-775-2220 fax sufoundation.org

**BOLDLY ADVANCING K-STATE** 

3. Enter username and click Next. Enter password and click Sign In.

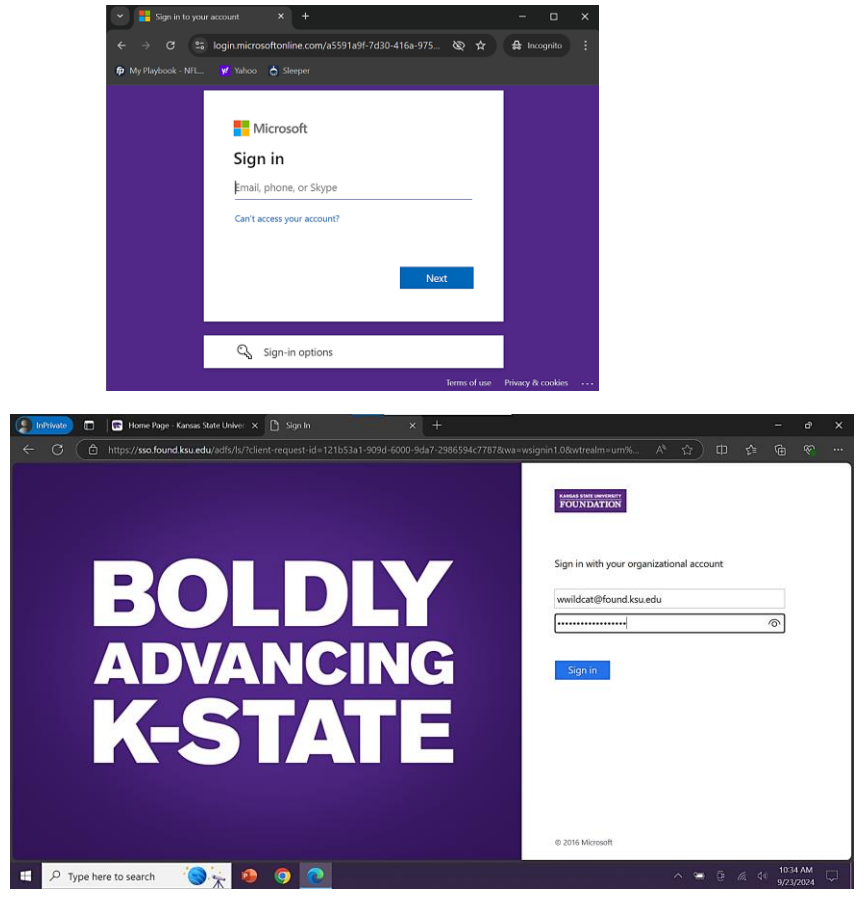

4. Stay signed in? Select No or Yes. This should take you to the <u>FIN Announcements</u> on the home page.

| Microsoft                           |                  |                  |
|-------------------------------------|------------------|------------------|
| wwildcat@found.ks                   | u.edu            |                  |
| Stay signed                         | in?              |                  |
| Do this to reduce th<br>to sign in. | ne number of tim | es you are asked |
| Don't show this                     | s again          |                  |
|                                     | No               | Yes              |
|                                     |                  |                  |
|                                     | No               | Yes              |

800 Kimball Avenue, Suite 200 | Manhattan, Kansas 66502-3373 '85-775-2000 | 785-775-2220 fax sufoundation.org

**BOLDLY ADVANCING K-STATE** 

5. Click on *Campus-Reports*, then *Accounting Reports*. Enter your credentials a 2<sup>nd</sup> time.

#### Chrome:

| Fight Home Page - Kansas State Univ X S fdnwebapps.found.ksu.edu/acc X +                                                              | -            | ٥     | × |
|----------------------------------------------------------------------------------------------------|--------------|-------|---|
| $\leftarrow$ $\rightarrow$ <b>C</b> $\bigcirc$ fdnwebapps.found.ksu.edu/accountingreports/accountingv20.aspx                          | \$<br>🔒 Inco | gnito | : |
| My Playbook - NFL ♥ Yahoo È Sleeper     Sign in     https://tdnwebapps.found.ksu.edu     Username     Password     Sign in     Cancel |              |       |   |

#### Edge:

| Windows Security                  |                            |  |  |
|-----------------------------------|----------------------------|--|--|
| Sign in to access this site       |                            |  |  |
| Authorization required by https:/ | //fdnwebapps.found.ksu.edu |  |  |
| User name                         |                            |  |  |
| Password                          |                            |  |  |
| More choices                      |                            |  |  |
| ОК                                | Cancel                     |  |  |
|                                   |                            |  |  |

6. This should take you to the <u>Accounting Reports</u> screen.

#### **Reset Password**

If you were unable to access FIN using an incognito window, please reset your password.

Password Reset Link → <u>https://passwordreset.microsoftonline.com/passwordreset#!/</u>

### 800 Kimball Avenue, Suite 200 | Manhattan, Kansas 66502-3373 85-775-2000 | 785-775-2220 fax

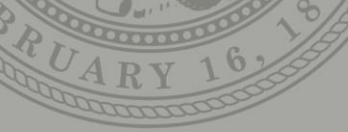

### **BOLDLY ADVANCING K-STATE**

| ✓ ₩ Microsoft Online Password Res × +                            | V 🔀 Microsoft Online Password Res X +                                                                            |
|------------------------------------------------------------------|----------------------------------------------------------------------------------------------------|
| ← → C ** passwordreset microsoftonline.com/passwordreset#1/      |                                                                                                    |
|                                                                  | ← → C ≅ passwordreset.microsoftonline.com/passwordreset#!/                                                       |
| 🏚 My Playbook - NFL 🕊 Yahoo 💿 Sleeper                            | 🛱 My Playbook - NFL 🦞 Yahoo 💧 Sleeper                                                                            |
| Get back into your account                                       | Get back into your account                                                                                       |
| Begin by entering your work or school account.                   |                                                                                                    |
| Email or Username:                                               | Please choose the contact method we should use for verification:                                                 |
| wwildcat@found.ksu.edu                                           | Email my alternate email 🛛 🗸                                                                                     |
| still a                                                          | What email would you like to use for verification?                                                               |
| MVSPV                                                            | You will receive an email containing a verification code at<br>your alternate email address (ww*******@ksu.edu). |
| Enter the characters in the picture or the words in the audio. * | ( <del>)</del>                                                                                                   |
| Next Cancel                                                      | Next Cancel                                                                                                    |

Note that your FIN username is **not** the same as your KSU login – it must include **@found.ksu.edu** and would normally be the first initial of their first name and full last name (example: Willie Wildcat is <u>wwildcat@found.ksu.edu</u>). In the 2<sup>nd</sup> screenshot, enter your KSU email and click Next. Check your campus email for a verification code that will allow you to reset your password.